## **TUTORIEL : Intégrer les connecteurs KNE dans L'ENT « Envole ».**

L'intégration de connecteurs dans un ENT permet de manière générale, grâce à l'annuaire CAS, la connexion avec une authentification unique à un bouquet de services auxquels l'établissement est abonné gratuitement ou moyennant un achat ou une cotisation. Pronote et les manuels numériques sont éligibles à cette intégration.

Dans le cas des manuels numériques, la connexion est donc automatique pour le nombre d'élèves pour lesquels le manuel numérique a été payé ou offert.

#### Méthode :

- 1) Se connecter en Admin sur Envole ;
- 2) Ouvrir l'application « Econnect » ;
- 3) Intégrer le connecteur KNE à une bibliothèque ;
- 4) Donner accès aux utilisateurs à Econnect.

Préambule :

Sur les 3 principaux fournisseurs de livres numériques en collège, KNE (le Kiosque Numérique de l'Education) est celui dont l'intégration à l'ENT **Envole** est le plus simple. En effet, si le BAI du VR a correctement préparé votre serveur, le connecteur est déjà présent dans Envole et dès que votre établissement a commandé des ouvrages, le n° de l'établissement est automatiquement préconfiguré sur le site en ligne « kiosque-edu.com ».

Il faut juste récupérer le connecteur et en donner l'accès dans **Envole** aux utilisateurs pour que ceux-ci puissent accéder aux ouvrages désirés.

# <u>1<sup>ère</sup> partie : se connecter en admin sur Envole.</u>

Dans un navigateur, saisir l'adresse de l'ENT de l'établissement (type « paiamboue.ac-noumea.nc »).

Dans la fenêtre de connexion, saisir admin et le mot de passe administrateur de l'ENT (même mot de passe que l'admin du réseau « PEDAGO »).

Connect

### 2<sup>ème</sup> partie : Ouvrir l'application Econnect.

Rechercher l'icône **Econnect** et double-cliquer dessus.

Si l'icône n'apparaît pas, aller directement à la  $\frac{4^{\text{ème}}}{2}$  partie et revenir ensuite ici.

#### L'onglet suivant apparaît :

| Connect                                                   |                                                                                                    | 📥 admin admin<br>Administrateur |
|-----------------------------------------------------------|----------------------------------------------------------------------------------------------------|---------------------------------|
| Accuell                                                   | < paiamboue<br>Aucune description                                                                                                    |                                 |
| <ul> <li>Bibliothèques</li> <li>Mes Ressources</li> </ul> | <ul> <li>Il n'y a aucune ressource actuellement dans cette bibliothèque.</li> <li>Vous pouvez y ajouter des ressources soit</li> <li>depuis un catalogue</li> <li>ou créer une nouvelle ressource</li> </ul> |                                 |
| Paiamboue                                                 |                                                                                                    |                                 |
| Voir toutes les biblioth                                  | èques                                                                                                    |                                 |

Il va maintenant falloir ajouter le connecteur KNE et l'ajouter à une bibliothèque.

# 3<sup>ème</sup> partie : intégrer le connecteur KNE à une bibliothèque.

Dans le menu de gauche de Econnect, sélectionner une bibliothèque (ici « Paiamboue » par exemple)

| 2 connect                                                                                                    | Rechercher demin admin<br>Administrateur                                                                                                    |
|----------------------------------------------------------------------------------------------------|----------------------------------------------------------------------------------------------------|
| cueil                                                                                                    |                                                                                                    |
| ministrer <                                                                                                    |                                                                                                    |
| iothèques                                                                                                    |                                                                                                    |
| a Resource                                                                                                    |                                                                                                    |
|                                                                                                    |                                                                                                    |
|                                                                                                    |                                                                                                    |
|                                                                                                    |                                                                                                    |
| er sur l'outil qui apparaît à droite.                                                                                                    |                                                                                                    |
| er sur l'outil qui apparaît à droite.                                                                                                    |                                                                                                    |
| er sur l'outil qui apparaît à droite.<br>la nouvelle fenêtre, faire « <b>+ Ajouter une ressource</b> »                                                                                                    | , puis « <b>Depuis un catalogue</b> »<br>★ Créer nouvelle re                                                                                                    |
| er sur l'outil qui apparaît à droite.<br>la nouvelle fenêtre, faire « <b>+ Ajouter une ressource</b> »                                                                                                    | , puis « <b>Depuis un catalogue</b> » <b>★</b> Créer nouvelle re                                                                                                    |
| er sur l'outil qui apparaît à droite.<br>la nouvelle fenêtre, faire « + Ajouter une ressource »                                                                                                    | , puis « <b>Depuis un catalogue</b> »<br>★ Créer nouvelle re                                                                                                    |
| er sur l'outil qui apparaît à droite.<br>la nouvelle fenêtre, faire « + Ajouter une ressource »<br>Ressources présentes dans paiambou                                                                                                   | , puis « <b>Depuis un catalogue</b> »                                                                                                    |
| er sur l'outil qui apparaît à droite.<br>la nouvelle fenêtre, faire « + Ajouter une ressource »<br>Ressources présentes dans paiambou<br>fficher 10 • éléments                                                                          | , puis « Depuis un catalogue »<br>Créer nouvelle re<br>Ajouter une ressource © Fermer<br>Rechercher : Search                                                                                                    |
| er sur l'outil qui apparaît à droite.<br>la nouvelle fenêtre, faire « + Ajouter une ressource »<br>Ressources présentes dans paiambou<br>fficher 10 • éléments                                                                          | , puis « Depuis un catalogue »<br>Créer nouvelle re<br>Ajouter une ressource @ Fermer<br>Rechercher : Search                                                                                                    |
| er sur l'outil qui apparaît à droite.<br>la nouvelle fenêtre, faire « + Ajouter une ressource »<br>Ressources présentes dans paiambou<br>fficher 10 • éléments                                                                          | , puis « Depuis un catalogue »<br>Créer nouvelle re<br>Créer nouvelle re |
| er sur l'outil qui apparaît à droite.<br>la nouvelle fenêtre, faire « + Ajouter une ressource »<br>Ressources présentes dans paiambou<br>fficher 10 • éléments<br>Nom Description Catalogue                                             | , puis « Depuis un catalogue »<br>Créer nouvelle re<br>Créer nouvelle re |
| er sur l'outil qui apparaît à droite.<br>la nouvelle fenêtre, faire « + Ajouter une ressource »<br>Ressources présentes dans paiambou<br>fficher 10 • éléments<br>Nom Description Catalogue<br>Aucune donnée disponible dans le tableau | , puis « Depuis un catalogue »<br>Créer nouvelle re<br>Créer nouvelle re<br>Permer<br>Rechercher : Search<br>Ajouté par                                                                                                    |
| er sur l'outil qui apparaît à droite.<br>la nouvelle fenêtre, faire « + Ajouter une ressource »<br>Ressources présentes dans paiambou<br>fficher 10 • éléments<br>Nom Description Catalogue<br>Aucune donnée disponible dans le tableau | , puis « Depuis un catalogue »<br>Créer nouvelle re<br>Ajouté par                                                                                                    |

Dans la nouvelle fenêtre, choisir le catalogue en cliquant sur le menu déroulant :

| Ajouter une resso | ource dans <b>paiam</b> | boue                                                                                        |                                                                                                    | × |
|-------------------|-------------------------|---------------------------------------------------------------------------------------------|----------------------------------------------------------------------------------------------------|---|
| Catalogue         | Ressources commu        | nes                                                                                         | F                                                                                                    | Ŧ |
| Ressources        | Afficher 10 • é         | éments                                                                                      | Rechercher : Search                                                                                           |   |
|                   | ▲ Nom                   | Description                                                                                 | C                                                                                                    | ) |
|                   | Onisep                  | Éditeur public, l'Onisep pro<br>formations et les métiers. Il<br>élèves, aux parents et aux | duit et diffuse toute l'information sur les<br>propose aussi des nouveaux services aux<br>équipes éducatives. | > |
|                   | Affichage de l'élem     | ent 1 à 3 sur 3 éléments                                                                    | Précédent 1 Suivant 3                                                                                         | > |

#### Choisir « Envole-Connecteurs »

1

| Ressources comm  | unes                     |
|------------------|--------------------------|
| Envole-Connecte  | eurs                     |
| Ressources du Co | anal Numérique du Savoir |

## **Cocher** la case de sélection en face de la ressource KNE

| Ajouter une resso | ource dans <b>pa</b>                              | aiamboue                                                   |                                                                               |                                                       | ×           |
|-------------------|---------------------------------------------------|------------------------------------------------------------|-------------------------------------------------------------------------------|-------------------------------------------------------|-------------|
| Catalogue         | Envole-Conn                                       | ecteurs                                                    |                                                                               |                                                       | ¥           |
| Ressources        | Afficher 10                                       | <ul> <li>éléments</li> </ul>                               |                                                                               | Rechercher : Search                                   |             |
|                   | - NC                                              | om Description                                             |                                                                               |                                                       | 0           |
|                   | te toospe<br>In Transfrige<br>N € € de Pideurston | LE Manuels numéric<br>documentaires p<br>collège, du lycée | ues, multimédias pédo<br>iour les élèves et les en<br>et du supérieur.<br>ent | agogiques et ressources<br>Iseignants du primaire, du | 0           |
|                   |                                                   | necessaire                                                 |                                                                               | Annuler                                               | Enregistrer |

#### Faire « Enregistrer ».

Attention : si la ressource n'apparaît pas dans votre catalogue, faites un ticket GLPI au BAI du vice-rectorat.

# 4<sup>ème</sup> partie : donner accès aux utilisateurs à Econnect.

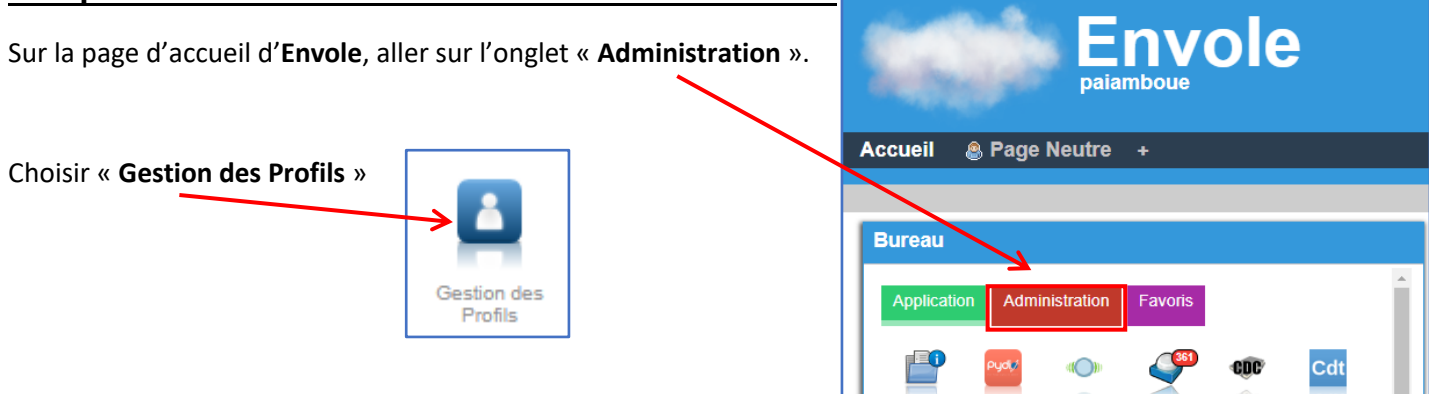

Dans la nouvelle fenêtre, aller dans « Gestion des items de bureau », saisir « Econnect » dans Rechercher

| <b>GESTION D</b>                                                                                                    | ES PROFILS                                       |                      |                                |               |                 | Déconnexion    |
|----------------------------------------------------------------------------------------------------|--------------------------------------------------|----------------------|--------------------------------|---------------|-----------------|----------------|
| PARAMÉTRAGES                                                                                                    | GESTION DI                                       | ES ITEM              | S                              |               |                 |                |
| Gestion des Catégories de Profils<br>Gestion des Profils<br>Gestion des Attributs<br>Gestion des Catégories d'Items<br>Gestion des Catégories d'Items<br>Gestion des Catégories | A <mark>router</mark><br>Afficher 100 ▼ éléments |                      |                                | Rech          | ercher econnect |                |
| Gestion des Articles                                                                                                    | Action Icone Ordre                               | ID                   | Titre                          | Catégorie     | URL             |                |
| PERMISSION                                                                                                    | ■× 🐹 0                                           | econnect             | eConnect                       | Application   | /econnect       |                |
| Autoriser des Items de Bureau<br>Autoriser des Onglets<br>Autoriser des Articles                                                                                                | ffichage de l'élement 1 à 1                      | sur 1 éléments (filt | ré de 42 éléments au total)    |               | Précéd          | dent Suivant 🕨 |
| Cliquer sur la petite                                                                                                    | icone « Modifier                                 | »                    |                                |               |                 | Icone          |
| Dans la fenêtre qui a                                                                                                    | apparaît, cocher e                               | n bas dans           | s « <b>Profils</b> » « Enseiar | nants, Elèves | set             | 6              |

Profils

Enseignants
 Elèves

✓ Administrateur
■ Tout le monde

Administrateur ».

Valider votre modification en retournant en haut de la page

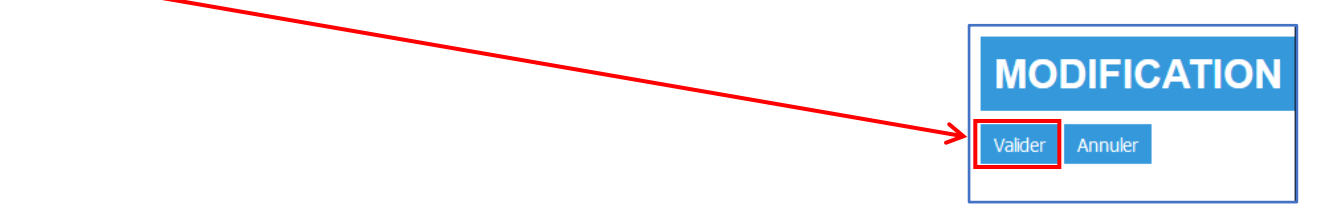

## 5<sup>ème</sup> partie : tester le bon fonctionnement.

Se connecter à **Envole** en tant qu'utilisateur (Admin ou Professeur ou Elève), cliquer sur **Econnect**, et cliquer sur **KNE**.

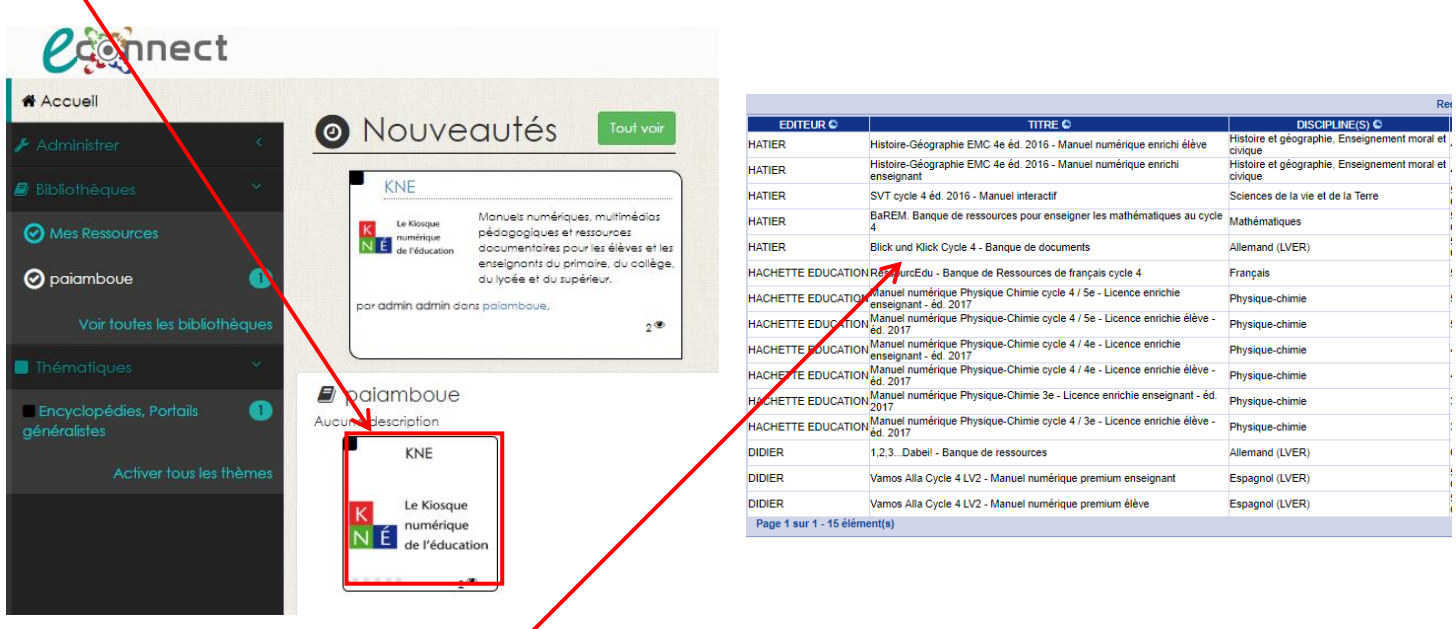

La liste des ouvrages disponibles apparaît.

Cliquer sur l'ouvrage désiré et attendre que celui-ci se charge dans une nouvelle fenêtre. La rapidité dépend de la qualité de la connexion internet...